# Lisez-moi V75

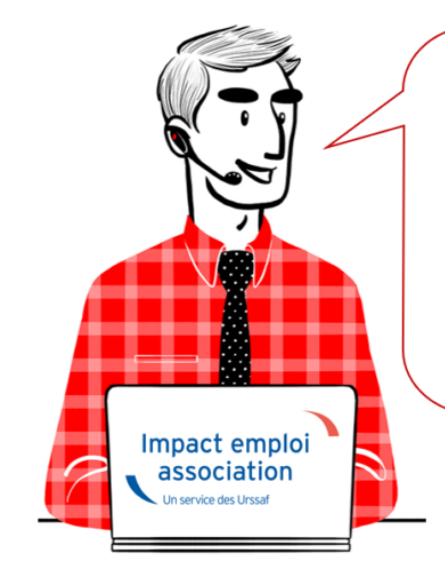

# V.3.00.75 / 24 mai 2019

Voici les principales corrections et nouvelles fonctionnalités du logiciel à découvrir dans la version 3.00.75 d'Impact emploi association.

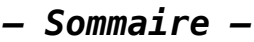

- Informations importantes
- <u>Prélèvement A la Source</u>
- <u>DSN</u>
- Administratif salarié
- <u>Paramétrage</u>
- <u>Rappels</u>

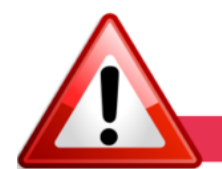

#### **INFORMATIONS IMPORTANTES**

## ► IJ Prévoyance

Vous l'attendiez tous, le **nouvel onglet de saisie des IJ Prévoyance** est disponible !

Il se situe au niveau de la « Fiche du bulletin de salaire », rubrique
« Arrêt de travail » :

|                        |                 |                                                    |                     | Fiche                                 | du bulle                            | tin de sa               | <i>laire</i>       | ST N                                                                                                    |
|------------------------|-----------------|----------------------------------------------------|---------------------|---------------------------------------|-------------------------------------|-------------------------|--------------------|----------------------------------------------------------------------------------------------------|
| et 3885                | 5500834965      | Raisor                                             | sociale [           | XESORKEX DEF                          | RENIDQUE XX32000                    | INADE                   | Navig              | pation <b>Example</b> Z                                                                                                    |
| 1 200                  | 00000508078     | Salarié                                            | 6                   | 000090450054                          | XXy                                 |                         |                    | Général                                                                                                    |
|                        |                 |                                                    |                     |                                       |                                     |                         | 2 0                | Via le bulletin précédent                                                                                                    |
| M                      | ois             | Periode d'em                                       | ploi                | ðU                                    | 6                                   | Rattachement            | _ 6                | Employeur/Salarié                                                                                                    |
|                        |                 |                                                    |                     |                                       |                                     |                         | 6                  | Modifier le bulletin en cours                                                                                                    |
|                        |                 |                                                    |                     |                                       |                                     |                         |                    |                                                                                                    |
|                        |                 |                                                    |                     |                                       |                                     |                         | 1                  | Enregistrer                                                                                                    |
|                        |                 |                                                    |                     |                                       |                                     |                         |                    | Enregistrer<br>Supprimer                                                                                                    |
|                        |                 |                                                    |                     |                                       |                                     |                         | ×                  | Enregistrer Supprimer Aperçu bulletin détaillé                                                                                                    |
|                        |                 |                                                    |                     |                                       |                                     |                         | ×<br>×             | Enregistrer Supprimer Aperqu bulletin détaillé Impression du bulletin                                                                                                    |
| Arrêt de               | ravail          | Renrise du tra                                     | vail                | LI Sécurité Soc                       | iale LI Prévova                     | ance                    |                    | Enregistrer Supprimer Aperçu bulletin détaillé Impression du bulletin Apartir du brut                                                                                                    |
| Arrêt de               | ravail          | Reprise du tra                                     | vail                | IJ Sécunté Soc                        | iale U Prévoya                      | ance                    |                    | Enregistrer Supprimer Aperqu bulletin détaillé Impression du bulletin Apartir du brut Apartir du brut Apartir du net                                                                                                    |
| Arrêt de l             | ravail Date Fin | Reprise du tra<br>Contrat collectif<br>obligatoire | vail Montant IJ Net | U Sécurité Soc<br>t Répartition<br>pp | iale IJ Prévoya<br>Salaire maintenu | ance<br>Montant IJ brut |                    | Enregistrer  Supprimer  Aperçu bulletin détaillé  Impression du bulletin  A partir du brut  A partir du brut  A partir du net  cour à l'écran principal                                                                    |
| Arrêt de<br>Date Début | Date Fin        | Reprise du tra<br>Contrat collectif<br>obligatoire | vail Montant IJ Net | U Sécurité Soc                        | iale IJ Prévoya<br>Salaire maintenu | Ance<br>Montant IJ brut |                    | Enregistrer  Supprimer  Aperqu bulletin détaillé  Impression du bulletin  Apartir du brut  Apartir du brut  Apartir du net  four à l'écran principal es complémentaires                                                    |
| Arrêt de<br>Date Début | Date Fin        | Reprise du tra<br>Contrat collectif<br>obligatoire | vail Montant IJ Net | U Sécurité Soc                        | iale IJ Prévoya<br>Salaire maintenu | Montant IJ brut         |                    | Enregistrer  Supprimer  Aperqu bulletin détaillé  Impression du bulletin  Apartir du brut  Apartir du brut  Apartir du net  four à l'écran principal es complémentaires tion congés payés                                  |
| Arrêt de<br>Date Début | Date Fin        | Reprise du tra<br>Contrat collectif<br>obligatoire | Vail Montant IJ Net | U Sécurité Soc                        | iale IJ Prévoya<br>Salaire maintenu | Montant IJ brut         | Ret<br>Con<br>Gest | Enregistrer  Supprimer  Aperqu bulletin détaillé  Impression du bulletin  Apartir du brut  Apartir du brut  Apartir du net  sour à l'écran principal es complémentaires tion congés payés mées conventionnelles.Pénibilité |

Retrouvez la fiche pratique relative à leurs modalités de saisie dans votre logiciel **ICI** !

### ▶ <u>DADS-U IRC 2018</u>

**Certaines caisses de retraites réclament des DADS-U** afin de régulariser des cas trop complexes non pris en compte dans les fichiers DSN.

Merci d'établir une DADS-U 2018 <u>uniquement sur demande de votre caisse de</u> <u>retraite</u>.

Pensez à vérifier votre fichier DADS-U via l'<u>outil de pré-contrôle DADSU-CTL</u> V01X13.

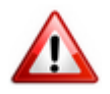

En cas de changement de SIRET, vous devez contacter l'assistance.

#### ► <u>Formation professionnelle</u>

A compter du ler avril 2019 de les **OPCA deviennent OPCO**. Vous n'avez **rien à faire** pour le moment, nous reviendrons vers vous dans une prochaine mise à jour.

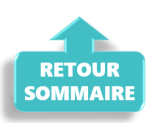

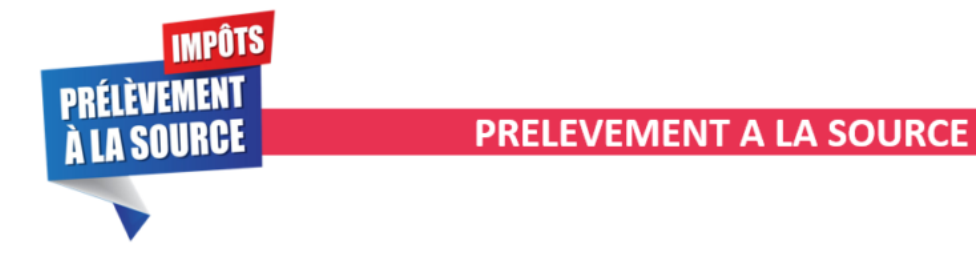

### ► Mise à disposition du service TOPAze

Le service TOPAze a été développé afin de prendre en compte la situation fiscale d'un nouveau salarié ne disposant pas d'un taux PAS valide sans attendre le passage d'une DSN et le retour du CRM Nominatif.

La fiche pratique sur l'utilisation de TOPAze est à votre disposition ICI !

#### Consultation des taux barème non personnalisés

Dans l'onglet « Paramétrage (Taux...) », vous avez désormais la possibilité de visualiser les taux barème non personnalisés utilisés dans le cadre du Prélèvement A la Source :

| BAREME NON<br>PERSONVALISES POUR LA<br>METROPOLE | PER:<br>MAR | BAREME NON<br>SONNALISES POUR LA<br>GUADELOUPE,<br>TINIQUE ET REUNION | BAREME NON<br>PERSONNALISES POUR I<br>LA GUIXNE ET MAYOTTE<br>DE CTAUXX, | coordonn                            | iées…J                              |                              |    |
|--------------------------------------------------|-------------|-----------------------------------------------------------------------|--------------------------------------------------------------------------|-------------------------------------|-------------------------------------|------------------------------|----|
|                                                  | ^           | N                                                                     | /ISUALISATION DES                                                        | MONTANTS : BAREM                    | E NON PERSONNALISE                  | S POUR LA METROPO            | LE |
|                                                  |             | 🕝 Précé <u>d</u> ent                                                  | Texte à recherche                                                        | er                                  | Ann                                 | ée : <toutes> 🔍</toutes>     | 2  |
| Level 1                                          |             | Date début 🔦                                                          | <u>Date fin</u> 🔍                                                        | <u>Base mens.</u><br><u>minimum</u> | <u>Base mens.</u><br><u>maximum</u> | <u>Taux</u><br>proportionnel | ^  |
| TAUX DE BASE                                     |             | 01/01/2019                                                            | 31/12/9999                                                               | 1 457,00                            | 1 551,00                            | 1,50                         |    |
|                                                  |             | 01/01/2019                                                            | 31/12/9999                                                               | 1 551,00                            | 1 656,00                            | 2,50                         |    |
|                                                  |             | 01/01/2019                                                            | 31/12/9999                                                               | 1 656,00                            | 1 769,00                            | 3,50                         |    |
|                                                  |             | 01/01/2019                                                            | 31/12/9999                                                               | 1 769,00                            | 1 864,00                            | 4,50                         |    |
| ORGANISMES                                       |             | 01/01/2019                                                            | 31/12/9999                                                               | 1 864,00                            | 1 988,00                            | 6,00                         |    |
| COLLECTEURS                                      |             | 01/01/2019                                                            | 31/12/9999                                                               | 1 988,00                            | 2 578,00                            | 7,50                         |    |
|                                                  |             | 01/01/2019                                                            | 31/12/9999                                                               | 2 578,00                            | 2 797,00                            | 9,00                         |    |
|                                                  |             | 01/01/2019                                                            | 31/12/9999                                                               | 2 797,00                            | 3 067,00                            | 10,50                        |    |
|                                                  |             | 01/01/2019                                                            | 31/12/9999                                                               | 3 067,00                            | 3 452,00                            | 12,00                        |    |
| LIBELLES DES                                     |             | 01/01/2019                                                            | 31/12/9999                                                               | 3 452,00                            | 4 029,00                            | 14,00                        |    |
| EMPLOIS                                          |             | 01/01/2019                                                            | 31/12/9999                                                               | 4 029,00                            | 4 830,00                            | 16,00                        |    |
|                                                  |             | 01/01/2019                                                            | 31/12/9999                                                               | 4 830,00                            | 6 043,00                            | 18,00                        |    |
|                                                  |             | 01/01/2019                                                            | 31/12/9999                                                               | 6 043,00                            | 7 780,00                            | 20,00                        |    |
|                                                  |             | 01/01/2019                                                            | 31/12/9999                                                               | 7 780,00                            | 10 562,00                           | 24,00                        |    |
|                                                  | Υ.          | 01/01/2019                                                            | 31/12/9999                                                               | 10 562,00                           | 14 795,00                           | 28,00                        | Υ. |

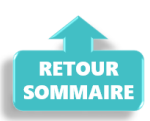

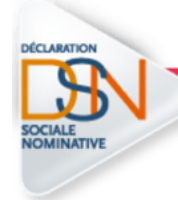

### **DECLARATION SOCIALE NOMINATIVE**

#### Nouveau : Fiche navette « Demande de régularisation DSN »

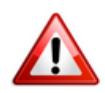

Cette fiche navette est **uniquement destinée aux** <u>nouvelles demandes</u> de régularisation. Les demandes déjà reçues ont bien été répertoriées et sont en attente de traitement.

Vous souhaitez apporter une modification à un bulletin de salaire mais votre DSN est déposée conforme Net Entreprises et vous n'êtes plus dans les délais pour établir une DSN « Annule et remplace » ? Vous devez donc établir une demande de régularisation.

(Retrouvez si besoin la fiche pratique <u>« Générer une DSN de type « Annule et</u> <u>Remplace »)</u>.

Pour préparer au mieux l'intervention de nos techniciens, merci d'utiliser la <u>« Fiche navette – Régularisation DSN »</u>.

Une fois **complétée et envoyée**, l'équipe technique Impact emploi vous recontactera afin d'établir la régularisation.

**Merci de ne pas doubler votre demande** avec un message sur l'adresse d'assistance habituelle.

Nous vous remercions de votre compréhension.

#### Fractionnement DSN

Pour certains cas liés aux **particularité de gestion** d'une entreprise ou d'une association, la DSN prévoit la **possibilité de déposer des DSN fractionnées** pour un même établissement.

Afin d'en savoir plus sur ce dispositif, retrouvez la fiche pratique **ICI**.

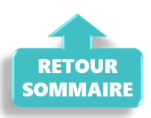

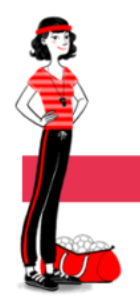

#### ADMINISTRATIF SALARIE

#### ► Fiche salarié : Les bonnes pratiques

Lors de l'enregistrement du contrat salarié, la « **Catégorie salarié** » <u>n'est</u> <u>pas à renseigner</u> (hormis pour les salariés permanents des employeurs d'artistes) :

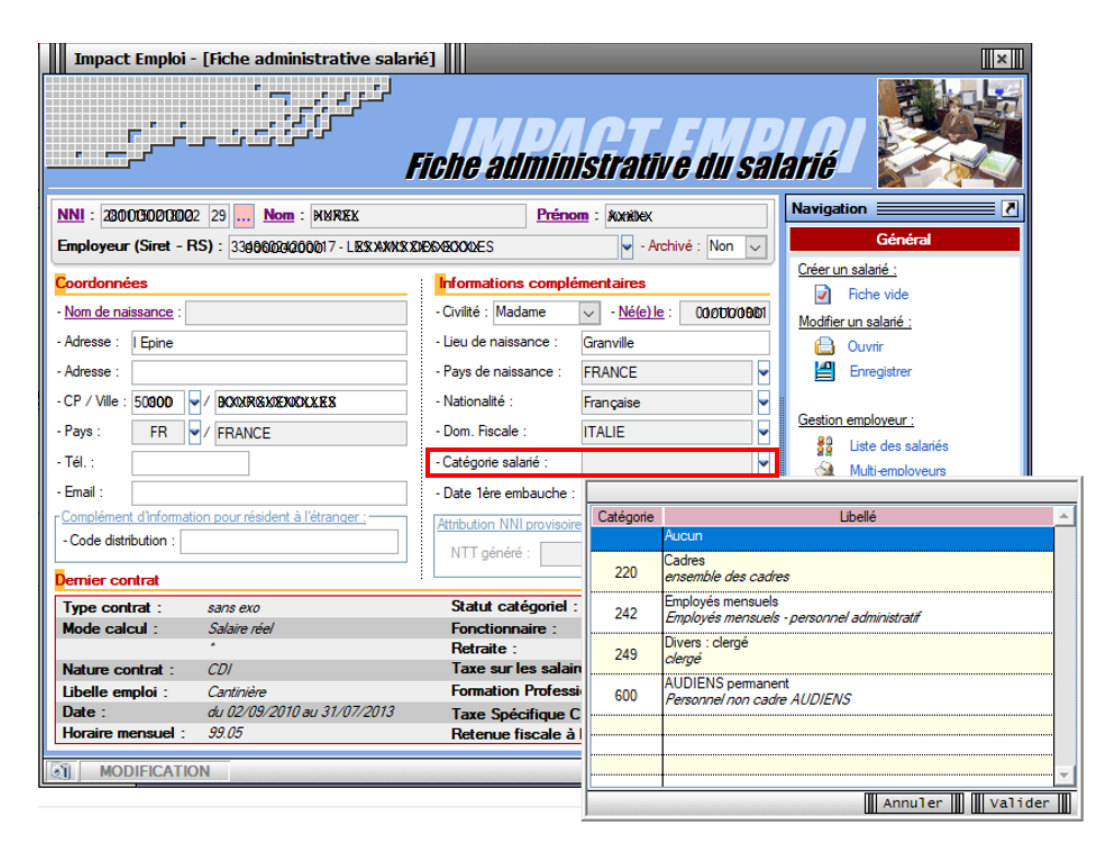

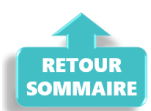

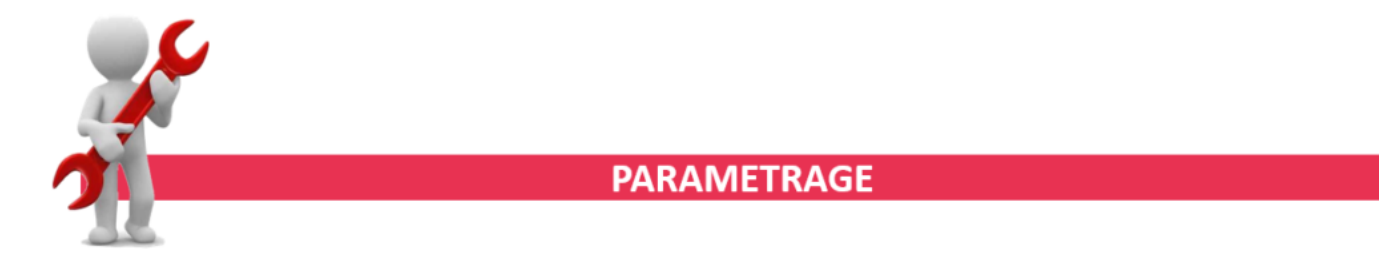

### CCN Sport

Au 1er avril 2019, le taux de la prévoyance décès cadre revient à son

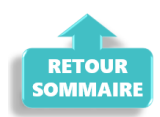

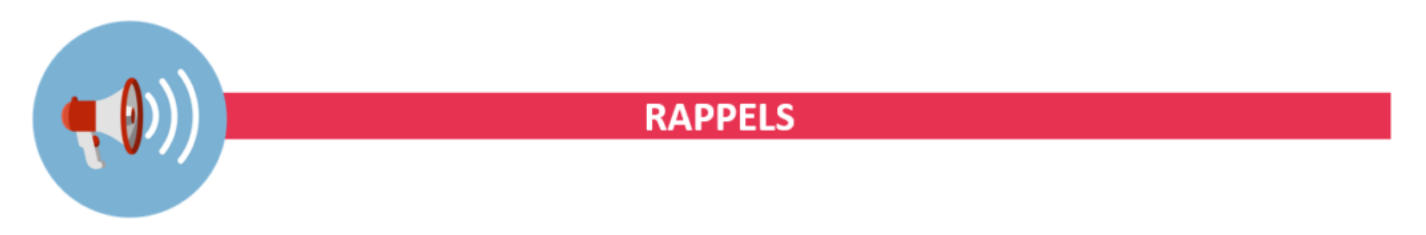

#### Outils de contrôle DSN-Val

La dernière version de DSN-Val est la 2019.1.2.12

Pensez à mettre à jour votre outil de contrôle à l'aide du bouton orange de la barre d'outils :

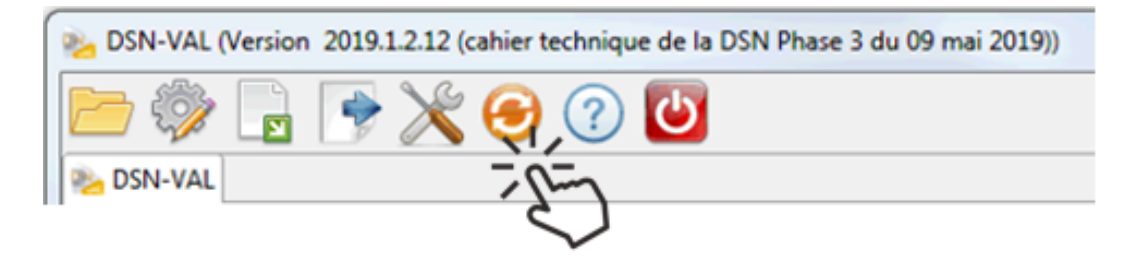

► Comment joindre l'assistance ?

L'unique adresse est : <u>impact-emploi-association@urssaf.fr</u>.

Pour une meilleure prise en charge de vos demandes, **merci d'indiquer un objet** ainsi que vos **coordonnées** dans le corps du message.

Un **accusé réception** vous informera de la prise en compte de votre demande. Le délai de traitement des demandes pouvant varier selon la charge de l'assistance, **merci de ne pas réitérer l'envoi d'un même message** afin d'éviter les doublons et la surcharge de la boîte de réception.

L'équipe Impact emploi vous remercie !

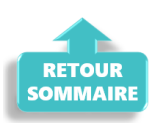

# Saisie des Indemnités Prévoyance

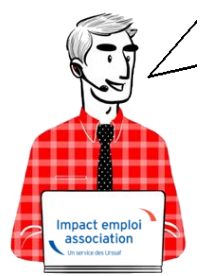

# Fiche Pratique – Bulletin de salaire : Saisie des Indemnités Prévoyance

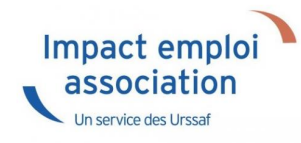

# Rappel du contexte

Le Prélèvement A la Source (PAS) s'applique à l'ensemble des IJ (maladie, maternité…), qu'il s'agisse d'IJ de base ou d'IJ Prévoyance, appelées aussi IJ complémentaires, dès lors qu'elles sont imposables.

C'est à l'organisme qui verse les revenus de procéder au prélèvement du montant de l'impôt sur le revenu. Dans le cas des **IJ subrogées**, c'est à l'employeur réalisant la subrogation de réaliser le prélèvement.

La gestion des IJ Prévoyance et le PAS soulève un certain nombre d'interrogations. Toutefois, la gestion de l'imposition des IJ Prévoyance n'a pas été modifiée.

**Important :** La modification à titre rétroactif du montant des IJ Prévoyance ne donne pas lieu à régularisation en DSN, les calculs initiaux du montant d'impôt prélevé ayant été faits de façon correcte à partir des informations dont disposait alors le collecteur.

Cette requalification fera, si nécessaire, l'objet d'une **rectification lors** des échanges directs entre l'individu et la DGFiP en N+1.

# <u>Tableau récapitulatif de l'imposition des IJ</u> <u>Prévoyance</u>

Principe de base à retenir :

- Les IJ Prévoyance versées dans le cadre d'un contrat obligatoire sont imposables à 100 % de leur montant, donc soumises au PAS et intégrées dans le RNF (*Revenu Net Fiscal*).
- Les IJ Prévoyance versées dans le cadre d'un contrat non obligatoire ne sont pas imposables et donc non soumises au PAS.

| Type de<br>contrat         | Imposable | Non<br>imposable | Taux<br>d'imposition | Montant<br>imposé                |
|----------------------------|-----------|------------------|----------------------|----------------------------------|
| Contrat<br>obligatoire     | Х         |                  | 100 %                | Montant versé<br>par l'organisme |
| Contrat non<br>obligatoire |           | х                | /                    | /                                |

## Saisie des arrêts dans le logiciel

A compter de la saisie des **bulletins de mai 2019**, Impact emploi s'est doté d'un **onglet** « *IJ Prévoyance* ».

Il se situe au niveau de la « Fiche du bulletin de salaire », rubrique
« Arrêt de travail » :

| Impa<br>r r |            | ploi - (Bulle | tin de salaire<br>ہے : جے جے '<br>کرکی ہے | ۱     <br>بعر | Fiche                 | du bulle           | tin de sal      | aire     |                                 |
|-------------|------------|---------------|-------------------------------------------|---------------|-----------------------|--------------------|-----------------|----------|---------------------------------|
| äret        | 38356      | 5500339003    | Raiso                                     | n sociale     | LESXMASIOE            | RENIDQE XX3QR0     | 08XRDE          | Navig    | ation 📃 🚺                       |
| INI         | 27900      | 000005000078  | Salari                                    | é             | FOOREARDOR            | śxðy               |                 |          | Général                         |
|             | _          |               |                                           |               |                       |                    | 0               |          | Via le bulletin précédent       |
|             | Mo         | bis           | Periode d'en                              | nploi         | ðu                    |                    | Rattachement    |          | Employeur/Salarié               |
|             |            |               |                                           |               |                       |                    |                 |          | Modifier le bulletin en cours   |
|             |            |               |                                           |               |                       |                    |                 |          | Enregistrer                     |
|             |            |               |                                           |               |                       |                    |                 | <u>×</u> | Supprimer                       |
|             |            |               |                                           |               |                       |                    |                 |          | Impression du bulletin          |
|             |            |               |                                           |               |                       |                    |                 |          | A partir du brut                |
|             | Arret de t | ravail        | Reprise du tra                            | avail         | IJ Securte So         | lale IJ Prevoy     | ance            | õ        | A partir du net                 |
| Date        | Début      | Date Fin      | Contrat collectif<br>obligatoire          | Montant IJ N  | let Répartition<br>PP | Salaire maintenu   | Montant IJ brut | Reto     | ur à l'écran principal          |
|             |            |               |                                           |               |                       |                    |                 | Zone     | s complémentaires               |
|             |            |               |                                           |               |                       |                    | -               | Gesti    | on congés payés                 |
|             |            |               |                                           |               |                       |                    |                 | Donn     | ées conventionnelles, Pénibilté |
|             |            |               | 4                                         |               |                       |                    |                 | Hin de   | e contrat                       |
|             |            |               |                                           |               |                       | Reconstituer les b | ruts des IJ 👔   | Liste de | es bulletins générés            |
|             |            |               |                                           |               |                       |                    |                 | Historiq | ue des messages Ecra            |

#### Informations complémentaires :

Si vous saisissez des IJ provenant d'un **contrat financé à 100 % par l'employeur**, vous devez **indiquer 100% dans la case « répartition PP »**, si par contre les IJ proviennent d'un **contrat financé à 100% par le salarié** vous devez **inscrire 0%** dans cette même case (*Vous pouvez trouver d'autres répartitions dans vos associations, par exemple 60% Part Patronale, alors vous indiquerez 60*%).

Sur un même mois, si vous avez des **IJ financées à 100% par l'employeur et également des IJ financées à 100% par le salarié**, vous pouvez **les indiquer sur 2 lignes distinctives**.

#### Cas d'un contrat collectif obligatoire financé à 100% par l'employeur

**ler cas :** L'employeur maintient le salaire pendant l'absence du salarié. Les IJ sont directement perçues par l'employeur.

Dans ce cas, les IJ sont financées à 100% par l'employeur, elles sont donc soumises à cotisations en intégralité. L'employeur a maintenu le salaire sur le mois de l'absence. Lorsqu'il perçoit les IJ de la caisse de prévoyance il n'a rien à déduire : En effet sur le mois où il a maintenu le salaire, il a déjà cotisé à 100% sur le montant des IJ qui est inclus dans le montant du maintien de salaire. **2ème cas :** L'employeur ne maintient pas le salaire sur le mois de l'absence du salarié.

Dans ce 2ème cas, le contrat sans option « salaire maintenu » est financé à 100% par l'employeur, il faut bien indiquer la répartition prévoyance à 100%. Les IJ sont financées à 100% par l'employeur, elles sont donc soumises à cotisations en intégralité.

L'employeur n'a pas maintenu le salaire sur le mois de l'absence. Lorsqu'il a connaissance des IJ nettes perçues par le salarié, **il doit les reconstituer** en brut pour les soumettre à cotisations et les retirer du net à payer.

#### ► <u>Cas d'un contrat « Garantie ITT » financé à 100% par le salarié</u>

**ler cas :** L'employeur maintient le salaire pendant l'absence du salarié.

Dans ce 3ème cas, les **IJ sont financées à 100% par le salarié, elles ne sont donc pas soumises à cotisations,** il faut bien **indiquer la répartition prévoyance à 0%**.

L'employeur a maintenu le salaire sur le mois de l'absence. Ce même mois, il a donc cotisé à 100% sur le montant des IJ qui est inclus dans le montant du maintien de salaire. Lorsqu'il perçoit les IJ, il doit les déduire du brut soumis à cotisations, et ainsi récupérer les cotisations calculées sur le mois de l'absence.

| Arrêt de t | ravail     | Reprise du tra                   | avail IJ       | Sécurité Soc      | iale IJ Prévoya  | nce             |                   |                |
|------------|------------|----------------------------------|----------------|-------------------|------------------|-----------------|-------------------|----------------|
| Date Début | Date Fin   | Contrat collectif<br>obligatoire | Montant IJ Net | Répartition<br>PP | Salaire maintenu | Montant IJ brut | Montant réintegré | Assiette PAS 👒 |
| 01/04/2019 | 10/04/2019 |                                  | 300,00         | 0,0%              |                  | 387,69          | 300,00            | 300,00         |
|            |            |                                  |                |                   |                  |                 |                   |                |
|            |            |                                  |                |                   |                  |                 |                   |                |
|            |            |                                  |                |                   |                  |                 |                   |                |
|            |            | •                                |                |                   |                  | F.              | III               | •              |
|            |            | uts des IJ 🔰                     |                |                   |                  |                 |                   |                |

**2ème cas :** L'employeur ne maintient pas le salaire pendant l'absence du salarié.

Dans ce 4ème cas, les **IJ sont financées à 100% par le salarié**, elles ne sont donc **pas soumises à cotisations**.

Si l'employeur n'a pas maintenu le salaire, et que les IJ sont versées à l'employeur, l'employeur doit les reverser au salarié en les ajoutant au net à payer sans les soumettre à cotisations.

-> Dans ce cas, il faut saisir uniquement les IJ nettes dans le champ « Montant réintégré » :

|   | Arrêt de t | travail    | Reprise du tra                   | avail     | IJ     | Sécurité Soc      | iale IJ P    | révoya   | nce             |                          |                |
|---|------------|------------|----------------------------------|-----------|--------|-------------------|--------------|----------|-----------------|--------------------------|----------------|
|   | Date Début | Date Fin   | Contrat collectif<br>obligatoire | Montant I | IJ Net | Répartition<br>PP | Salaire main | tenu     | Montant IJ brut | III<br>Montant réintegré | Assiette PAS 👒 |
|   | 01/04/2019 | 10/04/2019 | <b>V</b>                         | 3         | 300,00 | 0,0%              |              |          | 0.00            | 300,00                   | 300,00         |
|   |            |            |                                  |           |        |                   |              |          |                 |                          |                |
|   |            |            |                                  |           |        |                   |              |          |                 |                          |                |
|   |            |            |                                  |           |        |                   |              |          |                 |                          |                |
| I |            |            | •                                | 1         |        |                   |              |          | +               |                          | 4              |
|   |            |            |                                  |           |        |                   | Reconstituer | r les bn | ıts des IJ      |                          |                |

#### ► Cas d'un financement maintien de salaire à 50% PO/PP

**Cas :** L'employeur n'a pas maintenu le salaire le mois concerné et reverse 1000€ d'IJ prévoyance au salarié.

1<sup>ère</sup> saisie : déterminer le brut PP afin de le soumettre à cotisations.

-> Pensez à décocher l'option « Salaire maintenu » :

| Septemb                    | re 2020                       | Periode d'empl                   | oi 01/09 | /2020 a | au 30/09/         | 2020    | 3e t       | rimestre 2020   |  |  |
|----------------------------|-------------------------------|----------------------------------|----------|---------|-------------------|---------|------------|-----------------|--|--|
| Quotité<br>Salaire de base | 19                            | 51,67                            |          |         |                   |         |            |                 |  |  |
| Arrêt de tra               | avail                         | Reprise du tra                   | ivail    | IJ      | Sécurité Soc      | iale    | IJ Prévoya | nce             |  |  |
| Date Début                 | Date Fin                      | Contrat collectif<br>obligatoire | Montant  | IJ Net  | Répartition<br>PP | Salaire | maintenu   | Montant IJ brut |  |  |
| 01/05/2020                 | 31/05/2020                    |                                  | 1        | 000,00  | 50,0%             |         |            | 641,05          |  |  |
|                            |                               |                                  |          |         |                   |         |            |                 |  |  |
|                            |                               |                                  |          |         |                   |         |            |                 |  |  |
|                            |                               | <                                |          |         |                   |         |            | >               |  |  |
|                            | Reconstituer les bruts des IJ |                                  |          |         |                   |         |            |                 |  |  |

 $2^{\text{eme}}$  saisie : L'employeur n'a pas maintenu le salaire, il reverse le montant des IJ prévoyance au salarié.

-> Positionnez le montant des IJ nettes perçues par l'employeur dans la case « Montant réintégré » :

| Arrêt de   | e travail  | Reprise of    | du travail        | IJ Sécurité S    | òociale IJ Prév | royance            |
|------------|------------|---------------|-------------------|------------------|-----------------|--------------------|
| Date Début | Date Fin   | ontant IJ Net | Répartition<br>PP | Salaire maintenu | Montant IJ brut | Montant réintegré  |
| 01/05/2020 | 31/05/2020 | 1 000,00      | 50,0%             |                  | 641,05          | 500.00             |
| 01/05/202  | 31/05/2020 | 0.00          | 0,0%              |                  | 0,00            | 1 000.00           |
|            |            |               |                   |                  |                 |                    |
|            |            |               |                   |                  |                 |                    |
|            | 1          |               |                   |                  |                 |                    |
|            |            | <             |                   |                  |                 | >                  |
|            |            |               |                   |                  | Reconstituer le | s bruts des IJ 🛛 🧯 |

Résultat sur le bulletin :

**50% des IJ bruts reconstituées (PP) sont soumises à cotisation**. Elles apparaissent en haut du bulletin (1).

Afin de ne pas modifier le net du salarié sur le mois concerné, **les IJ nettes** sont retirées en bas du bulletin (2).

Sur la ligne du bas « *Réintégration IJ prévoyance* » apparait le versement net de la globalité des IJ perçues par l'employeur (3) :

| Désignation                                    | NB d'heures | Bases    | Taux  | Montant  | Bases        | Taux  | Montant  |
|------------------------------------------------|-------------|----------|-------|----------|--------------|-------|----------|
| Salaire                                        | 151.67      |          |       | 1 947.00 |              |       |          |
| Prime d'anciennete<br>Bonification de carrière |             |          |       | 311.87   | ብ            |       |          |
| Réintegration IJ prévoyance PP brutes          |             |          |       | 641.05   | Ψ            |       |          |
| Salaire Brut                                   |             |          |       | 3 211.92 | -            |       |          |
| Assurance Maladie                              |             | 3 211.92 | 0.00  | 0.00     | 3 211.92     | 7.00  | 224.83   |
| Contribution solidarité                        |             |          |       |          | 3 211.92     | 0.30  | 9.64     |
| Assurance Vieillesse Plafonnée                 |             | 3 211.92 | 6.90  | 221.62   | 3 211.92     | 8.55  | 274.62   |
| Assurance Vieillesse Totalité                  |             |          |       | 10.05    | 3 211.92     | 1.90  | 61.03    |
| Assurance Vieillesse Totalite                  |             | 3 211.92 | 0.40  | 12.85    | 0.044.00     | 2.45  | 440.04   |
| Allocations familiales                         |             |          |       |          | 3 211.92     | 3.45  | 110.81   |
| Accident du travail                            |             |          |       |          | 3 211.92     | 3.50  | 112.42   |
| FINAL<br>Detroite complémentaire plaferacé     |             | 2 244 02 | 2 450 | 404.40   | 3 211.92     | 0.10  | 3.21     |
| Contribution d'équilibre général T1            |             | 3 211.92 | 3.150 | 101.18   | 3 211.92     | 9.720 | 151.60   |
| Contribution d'equilibre general 11            |             | 3 211.92 | 0.00  | 27.02    | 3 211.92     | 2 710 | 91.93    |
| Mutuelle/Erais de santé                        |             | 2 429 00 | 0.500 | 20.91    | 2 4 2 9 . 00 | 0.665 | 22.04    |
| Chômaga Totalitá                               |             | 3 211 02 | 0.003 | 22.00    | 3 211 02     | 4.05  | 130.08   |
| Assodic ENGS                                   |             | 5211.52  | 0.00  | 0.00     | 3 211 92     | 0.15  | 4.82     |
| Formation professionnelle                      |             |          |       |          | 3 211 92     | 1 750 | 56.21    |
| Contrib. Organisations syndicales              |             |          |       |          | 3 211.92     | 0.016 | 0.51     |
| Détail base CSG/CRDS                           |             |          |       |          | 0 211.02     | 0.010 | 0.01     |
| Právovance maintien de selaire                 |             | 87.04    | 2 00  | 2.52     |              |       |          |
| Prévoyance maintien de salaire                 |             | 87.04    | 6.80  | 5.92     |              |       |          |
| Mutuelle/Frais de santé                        |             | 22.80    | 2.90  | 0.66     |              |       |          |
| Mutuelle/Frais de santé                        |             | 22.80    | 6.80  | 1.55     |              |       |          |
| CSG et CRDS                                    |             | 3 155 71 | 2.90  | 91.52    |              |       |          |
| CSG déductible fiscalement                     |             | 3 155.71 | 6.80  | 214.59   |              |       |          |
|                                                |             |          | 0.00  |          |              |       |          |
| Total des retenues                             |             |          |       | 731.74   |              |       | 1 291.05 |
| NET IMPOSABLE                                  |             |          |       | 2 597.6  | 2)           |       |          |
| IJ prévoyance nettes                           |             |          |       | -500.00  |              |       |          |
| Réintegration IJ prévoyance                    |             |          |       | 1 000.00 |              |       |          |
| NET A PATER AVANT IMPOSITION                   |             |          |       | 2 980.18 | 3)           |       |          |
| Montant de l'impôt sur le revenu               |             | 2 597.68 | 2.00  | 51.95    | ~            |       |          |
| NET A PAYER APRES IMPOSITION                   |             |          |       | 2 928.23 |              |       |          |

Cas d'un financement garantie incapacité au delà du 91ème jour d'arrêt – <u>CCN Eclat</u> Depuis le 1 er janvier 2022, les IJ prévoyances versées pour les périodes d'arrêt postérieures au 31 décembre 2021 **sont pour parties soumises à charges sociales** (ce qui n'était pas le cas jusqu'à présent).

En effet, le fait que l'employeur ait dorénavant à sa charge une partie du financement de la garantie incapacité entraîne une modification du régime social des indemnités prévoyance versées pour le salarié à compter du 91 ème jour d'arrêt.

Cette garantie incapacité était jusqu'au 31 décembre 2021 totalement financée par le salarié ce qui signifiait que les indemnités de prévoyance en cas d'arrêt maladie versées à compter du 91 ème jour d'arrêt étaient totalement exonérées de charges salariales et patronales.

A compter du ler janvier 2022, l'employeur prend en charge 0,02% sur les 0,34% prévus pour cette garantie incapacité. Cela signifie que 5.88% des 0.34% sont financés par l'employeur et donc 5.88% du montant des IJ prévoyance devra être soumis à charges sociales. Cela signifie en l'espèce que 5,88% des IJ prévoyance sont soumis à charges salariales et patronales. Ces IJ sont donc intégrées au salaire brut du salarié.

Exemple avec des IJ prév = 300€ nets soit 386.7€ brut

5.88% de 386.7 est soumis à charge puis que salaire non maintenu : 386.7\*5.88%=22.73€ brut à soumettre et 5.88% de 300€ nets=17.64€ à déduire en bas de bp :

#### <u>**1**</u><sup>ère</sup> saisie : Montant IJ nettes

-> Pensez à décocher l'option « Salaire maintenu » :

| Am      | êt de t | ravail | Ĩ      | Repri      | se du tra        | avail        | IJ     | Sécurité So       | ciale   | IJ Prévoyance |                 |  |
|---------|---------|--------|--------|------------|------------------|--------------|--------|-------------------|---------|---------------|-----------------|--|
| Date Dé | ébut    | Da     | te Fin | Contrat o  | ollectif<br>oire | Montant      | IJ Net | Répartition<br>PP | Salaire | maintenu      | Montant IJ brut |  |
| 01/02/2 | 2023    | 15/0   | 2/2023 | $\sim$     |                  |              | 300,00 | 5,88%             |         |               | 22,73           |  |
|         |         |        |        |            |                  |              |        |                   |         |               |                 |  |
| Salaire | mainte  | enu    | Montar | nt IJ brut | Monta            | nt réintegré | Ass    | iette PAS         | 0       |               |                 |  |
| [       |         |        |        | 22,73      |                  | 0,0          | 0      | 17,0              | 64      |               |                 |  |
|         |         |        |        |            |                  |              |        |                   | Reconst | ituer les bru | ts des IJ 🛛 🧯   |  |

2nde saisie : Reversement de la part salariale perçue par l'employeur. Calcul : 300€-17.64=282.36€

| Arrêt de ti | ravail                                                                                                    | Rep            | rise du tra | avail    | IJ     | Sécurité So      | ciale IJ Prévoy    | ance            |
|-------------|----------------------------------------------------------------------------------------------------|----------------|-------------|----------|--------|------------------|--------------------|-----------------|
| Date Début  | Date Fin                                                                                                    | Contrat        | collectif   | Montant  | IJ Net | Répartition      | Salaire maintenu   | Montant IJ brut |
| 01/02/2023  | 2/2023         15/02/2023         Image: Control obligatoire           2/2023         15/02/2023         Image: Control obligatoire |                |             | 300,00   |        | 5,88%            | <b>-</b>           | 22,73           |
| 0170272023  | 01/02/2023 15/02/2023                                                                                                    |                |             |          | 202,30 | 0,00%            |                    | 0,00            |
| Date Début  | Date Fin                                                                                                    | artition<br>PP | Salaire     | maintenu | Monta  | ant IJ brut      | Montant réintegré  | Assiette PAS 🔍  |
| 01/02/2023  | 15/02/2023                                                                                                    | 3 j,88%        | [           |          |        | 22,73            | 0,00               | 17,64           |
| 01/02/2023  | 3 15/02/202                                                                                                    | 3 0,00%        |             |          |        | 0,00             | 282,36             | 282,36          |
|             |                                                                                                    |                |             |          |        |                  |                    |                 |
|             |                                                                                                    |                |             |          |        |                  |                    |                 |
|             |                                                                                                    |                |             |          |        |                  |                    |                 |
|             |                                                                                                    | <              |             |          |        |                  |                    | >               |
|             |                                                                                                    |                |             |          |        | Reconstituer les | s bruts des IJ 🛛 🧯 |                 |
|             |                                                                                                    |                |             |          |        |                  |                    |                 |

## <u>Résultat sur le bulletin :</u>

Les IJ brutes soumises à cotisations apparaissent en haut du bulletin.

Le reversement de la part salariale perçue par l'employeur est réintégrée en bas de bulletin.

|                                       |             |       | Cotisatio | ns salariales |       | Cotisations | patronales |
|---------------------------------------|-------------|-------|-----------|---------------|-------|-------------|------------|
| Désignation                           | NB d'heures | Bases | Taux      | Montant       | Bases | Taux        | Montant    |
| Salaire                               | 151.67      |       |           | 1 972.50      |       |             |            |
| Prime d'ancienneté                    |             |       |           | 27.40         | _     |             |            |
| Réintegration IJ prévoyance PP brutes |             |       |           | 22.73         |       |             |            |
| Retenues pour Maladie du 01-03-23 au  | 101.00      |       |           | -1972.44      |       |             |            |
| 31-03-23                              | -           |       |           | 50.40         |       |             |            |
| Salaire Brut                          |             | 50.40 | 0.00      | 50.19         | 50.40 | 7.00        | 0.54       |
| Assurance Maladie                     |             | 50.19 | 0.00      | 0.00          | 50.19 | 7.00        | 3.51       |
| Contribution solidarite               |             | 50.10 | 0.00      | 2.40          | 50.19 | 0.30        | 0.15       |
| Assurance Vieillesse Platonnee        |             | 50.19 | 6.90      | 3.40          | 50.19 | 6.00        | 4.29       |
| Assurance Vieillesse Totalité         |             | 50.10 | 0.40      | 0.20          | 50.19 | 1.90        | 0.95       |
| Allegations familiales                |             | 50.19 | 0.40      | 0.20          | 50.10 | 2.45        | 1 72       |
| Anocations familiales                 |             |       |           |               | 50.19 | 3.40        | 1.13       |
| ENAL                                  |             |       |           |               | 50.19 | 2.20        | 0.05       |
| Retraite complémentaire plafonné      |             | 50.10 | 4.060     | 2.04          | 50.19 | 6 100       | 3.06       |
| Contribution d'équilibre cénéral T1   |             | 50.18 | 38.0      | 0.43          | 50.13 | 1 20        | 0.65       |
| Oblig +mensual (1.05)                 |             | 50.18 | 0.570     | 0.45          | 50.19 | 1 620       | 0.03       |
| Mutuelle/Frais de santé               |             | 34.46 | 50.000    | 17.23         | 34.46 | 50.000      | 17.23      |
| Chômage Totalité                      |             | 50 19 | 0.00      | 0.00          | 50.19 | 4 05        | 2.03       |
| Assedic ENGS                          |             | 00.10 | 0.00      | 0.00          | 50.19 | 0.15        | 0.08       |
| Formation professionnelle             |             |       |           |               | 50.19 | 1.650       | 0.83       |
| Formation prof. légale                |             |       |           |               | 50.19 | 0.550       | 0.28       |
| Taxe spécifique Formation             |             |       |           |               | 50.19 | 1.00        | 0.50       |
| professionnelle                       |             |       |           |               |       |             |            |
| Contrib. Organisations syndicales     |             |       |           |               | 50.19 | 0.016       | 0.01       |
| Détail base CSG/CRDS                  |             |       |           |               |       |             |            |
| Oblig +mensual (1.05)                 |             | 0.28  | 2.90      | 0.01          |       |             |            |
| Oblig.+mensual.(1.05)                 |             | 0.28  | 6.80      | 0.02          |       |             |            |
| Mutuelle/Frais de santé               |             | 17.23 | 2.90      | 0.50          |       |             |            |
| Mutuelle/Frais de santé               |             | 17.23 | 6.80      | 1.17          |       |             |            |
| CSG et CRDS                           |             | 49.31 | 2.90      | 1.43          |       |             |            |
| CSG déductible fiscalement            |             | 49.31 | 6.80      | 3.35          |       |             |            |
| Páduction gánárala das estisations    |             |       |           |               |       |             | 0.51       |
| Total dae retenues                    |             |       |           | 30.13         |       |             | -5.01      |
| NET IMPOSABLE                         |             |       |           | 39.23         |       |             | 21.15      |
| Réintegration IJ prévoyance           |             |       |           | 282.36        |       |             |            |
| NET A PAYER AVANT IMPOSITION          |             |       |           | 302.42        | -     |             |            |